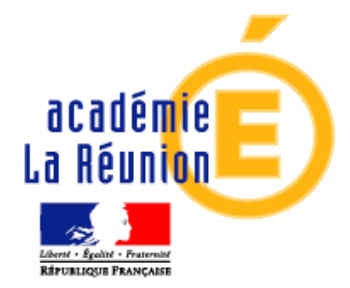

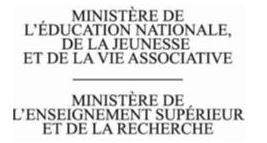

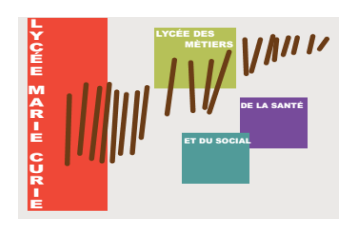

#### Lycée Marie Curie

81 rue Roger Dijoux B.P.126 97437 SAINT-ANNE

Dossier suivi par le Proviseur Adjoint M. MAREE

Tél : 0262 94 46 46 Fax : 0262 94 46 60 Mail : ce.9741231v@acreunion.fr.

### Objet : Informations relatives aux demandes d'aménagements d'examens – Elèves de 1ere et Terminale Générale et Technologique

Les demandes d'aménagement des conditions de passation des épreuves des bac général et technologique doivent être formulées dès maintenant et **jusqu'au 10 décembre**, sur le site de l'académie.

Les décisions d'aménagement des conditions d'examen notifiées aux candidats de première de l'année scolaire 2020/2021 valent pour les épreuves de la classe de première et de terminale.

#### Procédure simplifiée

#### Publics concernés :

- Candidats ayant déjà bénéficié d'aménagements d'examen lors du DNB et qui souhaitent reconduire à l'identique ces mêmes aménagements
- Candidats souhaitant des aménagements complémentaires aux aménagements accordés lors du passage des épreuves du DNB ET bénéficiant depuis la classe de seconde d'un PPS, PAP ou PAI

#### Procédure :

- Le candidat saisit une demande d'aménagement d'épreuves sur le site <u>https://ocean.ac-reunion.fr/decade/</u>
- Il imprime le récépissé de sa demande et y joint une copie de la décision d'aménagement d'épreuves accordée pour le DNB
- Le candidat dépose l'ensemble de ces pièces au CMS de Saint Benoit CMS SAINT BENOIT1 et 2 1, rue François Mitterrand 97470 Saint-Benoît Tél: 0262 501107 Fax: 0262 50 98 38

# Après étude par les services de la DEC, cette dernière transmet la décision de la rectrice au candidat majeur, aux parents, aux responsables légaux et au chef d'établissement.

Procédure complète

- □ Publics concernés :
  - Candidats n'ayant jamais bénéficié d'aménagements des conditions d'examen au DNB
  - Candidats ayant bénéficié d'aménagements au DNB et souhaitant des aménagements complémentaires d'une<u>autre nature</u> que ceux accordés depuis la classe de seconde dans le cadre d'un PPS, d'un PAP ou d'un PAI

#### D Procédure :

- Le candidat saisit une demande d'aménagement d'épreuves sur le site https://ocean.ac-reunion.fr/decade/
- Le candidat constitue un dossier de demande d'aménagements d'épreuves et le remet au CMS de St-Benoit.
  - CMS SAINT BENOIT1 et 2 1, rue François Mitterrand 97470 Saint-Benoît Tél: 0262 501107 Fax: 0262 5098 38
- Le dossier doit contenir : la ou les précédentes décisions d'aménagements d'épreuves et (sous pli confidentiel) les éléments médicaux

Après étude par les services de la DEC, cette dernière transmet la décision de la rectrice au candidat majeur, aux parents, aux responsables légaux et au chef d'établissement.

#### Le Proviseur Adjoint

## <u>Aide à la saisie d'une demande</u> <u>d'aménagement</u>

### avec l'application DECADE

### Session 2021-2022

#### Etape 1

Ouvrir un navigateur et saisir l'adresse suivante :

https://ocean.ac-reunion.fr/decade/ .

Dans la rubrique « inscriptions », cliquer sur le lien « demande d'aménagement ». **Etape 2** 

Accéder à l'application DECADE. Cliquer sur le bouton « Saisir une demande »

| Children ac-nancy-metz/fr/decade/index.do           Fichler Edition Affichage Favoris Outils ?           Reg @ Galerie de composents • | P + B.C (€ DECADE                     | ×                                                 |                                       |                | 8         | <b>↑</b> ★ ¤ |
|----------------------------------------------------------------------------------------------------|---------------------------------------|---------------------------------------------------|---------------------------------------|----------------|-----------|--------------|
|                                                                                                    | Koddar (                              |                                                   | EN SAVOIR PLUS ASSISTAN               | CE CONTACT     | Connexion |              |
|                                                                                                    | DECAD                                 | θE                                                |                                       |                |           |              |
|                                                                                                    | Aménageme                             | ent des examei                                    | ns                                    |                |           |              |
|                                                                                                    | Faite votre dem<br>ponctuelles en lig | nande d'aménagement d<br>gne pour la session 2018 | es conditions de passat               | ion d'épreuves |           |              |
|                                                                                                    |                                       | ۰c                                                |                                       |                |           |              |
|                                                                                                    |                                       | Saisir une d                                      | emande ⊙                              |                |           |              |
|                                                                                                    |                                       |                                                   |                                       |                |           |              |
|                                                                                                    |                                       |                                                   |                                       |                |           |              |
|                                                                                                    |                                       | Annelis de NANCY HETT 2016 - Terre i              |                                       |                |           |              |
|                                                                                                    |                                       | Academie de HARCY-METZ 2016 - Tous o              | roits reserves (c) - Mentions legales |                |           | FR 1350      |

#### Etape 3

Saisir une adresse électronique et appuyer sur le bouton valider. Cette adresse sera utilisée pour envoyer le lien permettant d'accéder à DECADE et de saisir la demande. Elle servira également pour envoyer la confirmation de demande d'aménagement.

| acatinia                                           | EN SAVOIR PLUS ASSIST                                         | ANCE CONTACT | Connexion |  |
|----------------------------------------------------|---------------------------------------------------------------|--------------|-----------|--|
| Birthere Hite                                      |                                                               |              |           |  |
| Rotour à l'accueil                                 |                                                               |              |           |  |
| D                                                  | EMANDE D'AMÉNAGEMENT D'EXAMEN                                 |              |           |  |
| Remplissez le formulaire ci dessous puis val       | idez.                                                         |              |           |  |
| Email :                                            |                                                               |              |           |  |
| Confirmation :                                     | Valider                                                       |              |           |  |
| En cas de probleme, consultez la rubrique Assistar | nce : vous y trouverez les réponses aux questions les plus fr | équentes.    |           |  |
|                                                    |                                                               |              |           |  |
|                                                    |                                                               |              |           |  |
|                                                    |                                                               |              |           |  |
|                                                    |                                                               |              |           |  |
|                                                    |                                                               |              |           |  |
|                                                    |                                                               |              |           |  |
|                                                    |                                                               |              |           |  |
|                                                    |                                                               |              |           |  |

#### Etape 4

Le message suivant s'affiche à l'écran. L'application invite à consulter la messagerie; un mail contenant un lien temporaire vers le formulaire de saisie de la demande a été envoyé.

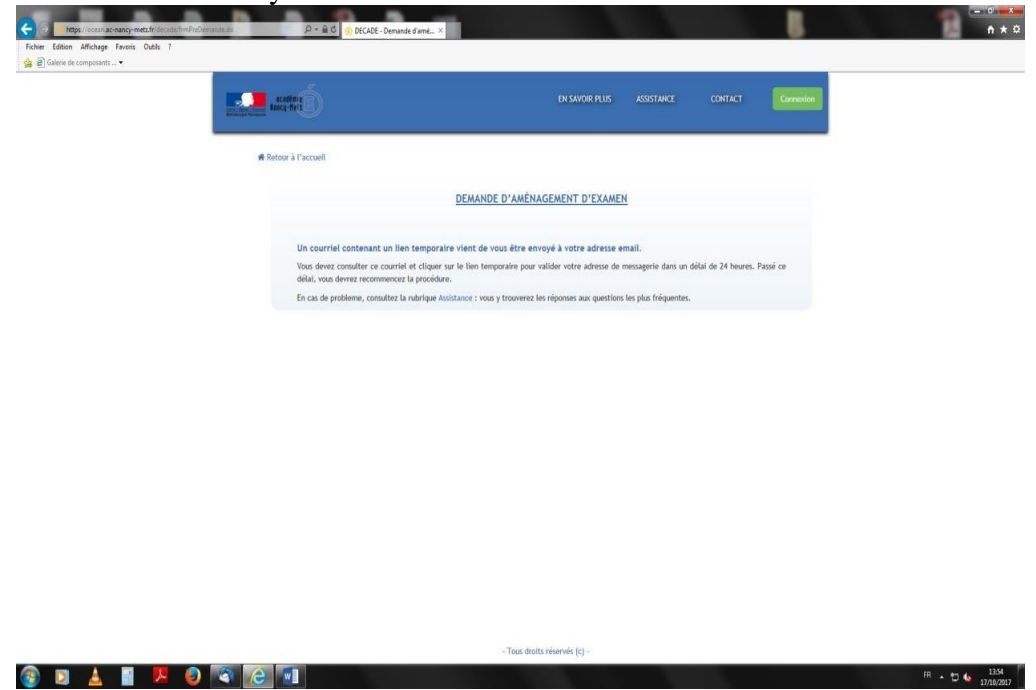

Copie du message reçu.

Le premier lien permet d'accéder au formulaire de saisie de la demande d'aménagement, le second renvoie vers le site académique.

| 🖡 Counier entrant 🖉 (DECADE) Confirmation d' X                                                                                                    | W 2 - 0                                                                               |
|----------------------------------------------------------------------------------------------------|---------------------------------------------------------------------------------------|
| Echier Édition Affichage Aller's Messages Égénements et tâches Qubis ?                                                                                                    |                                                                                       |
| 📩 Roberter 💌 😰 Écrine 💌 🗰 Chat 🔹 Adresses 🛛 🗞 Étiquette * 🔍 Filtre rapide                                                                                                    | Recharcher «Ctri+K» P                                                                 |
| Dr. ce.dec@r-onecy-met.ht@<br>Gyn_ (BLCRD(C) confirmation of adverse email<br>From Model                                                                                                    | sky Reponder 🗢 Transferer 🙆 Activer 🔒 Indexnable 🚫 Supprener 24449- +<br>1353         |
| <pre>Bonjour.<br/>Suite à voite de année augnès de nos services, veuillez trouver ci-dessous le llen vous permettant de faire une demande d'aménageme<br/>Pour ce faire vous devez cilguer sur le llen ci-dessous ou le recopier dans voite marigateur :<br/><u>https://cosm.ac.neur.matt.fr/decad/initirenis.do/do-demandelian.Sd#AldortlFrims4</u><br/>Ce llen engire le 10/10/2011 à 1303. Il est utilisable autent de fois que nécessaire tant que vous n'avez pas complété votre dema<br/>Les demandes d'aménagement des conditions de passation d'Apereuves ponctuelles peuvent tire effectuées en ligne jusqu'au maril 20/<br/>Vous pouver rerorever de plus amgies informations sur je site de l'academie e MANC-MET à l'arresse suivante :<br/><u>https://www.ac.neur.metr.fr/examens-et.concours/pratique/amenagement-deramens.html</u><br/>Cordialement;<br/>ce_decDate.mery.metr.fr</pre> | nt des conditions de passation d'Apreuves ponctuelles.<br>ande en ligne.<br>/11/1017. |

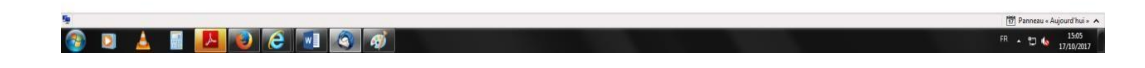

#### Etape 5

Cliquer sur le premier lien pour obtenir l'écran suivant.

| https://ocean.ac-nancy-metz.fr/decade/initFrmIns.do?do=demande&id=ncS | d8FA3dcVt2frNms4                                                  |                                       |                         |             | C Q Rechercher |           | ☆ 自 ♣ ★ | • |
|-----------------------------------------------------------------------|-------------------------------------------------------------------|---------------------------------------|-------------------------|-------------|----------------|-----------|---------|---|
|                                                                       | academ É                                                          |                                       | EN SAVOIR PLUS          | ASSISTANCE  | CONTACT        | ConnexSon |         |   |
| #R                                                                    | tour à l'accell                                                   | INAGEMENT DES COND                    | ITIONS DE PASSATION D   |             |                |           |         |   |
|                                                                       | Session TEST- Récapitulaf de vo                                   | otre demande                          | TIONS BETASSATION D     | CIRCOVESTO  |                |           |         |   |
|                                                                       | CANDIDAT                                                          |                                       | EXAMEN                  |             |                |           |         |   |
|                                                                       | etienne.lambert@ac-nancy-metz                                     | z.fr                                  |                         |             |                |           |         |   |
|                                                                       | Candidat Coordonnées Exam<br>Veuillez saisir toutes les informati | en Reconduction Amé<br>ons cl-dessous | nagements MDPH Ré       | capitulatif |                |           |         |   |
|                                                                       | CANDIDAT                                                          |                                       |                         |             |                |           |         |   |
|                                                                       | Civilité * :<br>Nom de naissance * :                              |                                       |                         |             |                |           |         |   |
|                                                                       | Prénom * :<br>Date de naissance * (au format<br>jj/mm/aaaa) :     |                                       |                         |             |                |           |         |   |
|                                                                       |                                                                   | Annule                                | r Continuer             |             |                |           |         |   |
|                                                                       |                                                                   |                                       |                         |             |                |           |         |   |
|                                                                       |                                                                   | - Tou                                 | s droits réservés (c) - |             |                |           |         |   |

#### Etape 6

Remplir le formulaire comme suit : Onglet « Candidat » : Renseigner l'identité du candidat. Cliquer sur le bouton continuer.

| Candidat | Coordonnees                    | Examen             | Reconduction    | Amenagements    | MDPH | Recapitulatif |  |
|----------|--------------------------------|--------------------|-----------------|-----------------|------|---------------|--|
| Veuillez | saisir toutes les in           | formations o       | i-dessous       |                 |      |               |  |
|          | DAT                            |                    |                 |                 |      |               |  |
|          | Civilit                        | é*: <sup>@</sup> M | onsieur ©Madame |                 |      |               |  |
|          | Nom <mark>de n</mark> aissand  | e*: LA             | MBERT           |                 |      |               |  |
|          | Préno                          | m*: Eti            | enne            |                 |      |               |  |
| Date de  | naissance * (au fo<br>jj/mm/aa | rmat 01/<br>aa) :  | 01/0001         |                 |      |               |  |
|          |                                |                    |                 | Annuler Continu | uer  |               |  |
|          |                                |                    |                 |                 |      |               |  |

#### Onglet « Coordonnées » :

#### Renseigner les coordonnées du candidat. Cliquer sur le bouton continuer.

| * Les cha        | mps suivies d'un astér                             | sque (*) sont obligatoires                                            |
|------------------|----------------------------------------------------|-----------------------------------------------------------------------|
| COORD            | ONNEES                                             |                                                                       |
|                  | Adresse * :                                        | 2 rue philippe de Gueldres                                            |
|                  |                                                    |                                                                       |
| Code posta<br>dé | al (obligatoire pour les<br>partements français) : | 54000                                                                 |
|                  | Ville * :                                          | Nancy                                                                 |
|                  | Pays * :                                           | FRANCE -                                                              |
|                  | N° de téléphone :                                  | 0383862194                                                            |
|                  |                                                    |                                                                       |
|                  |                                                    | Annuler Continuer                                                     |
|                  |                                                    | demis de NANCAUSTZ (III) - Tous droits réservés (c) - Manches Jezeles |

 Onglet « Examen »:
 Renseigner l'examen et la série ou la spécialité pour lesquels le candidat sollicite un ou plusieurs aménagements.

 Préciser si le candidat est inscrit dans un établissement en sélectionnant « candidat scolarisé dans l'académie ». Pour les candidats individuels cocher « non scolarisé ».

 Si le candidat est scolarisé dans l'académie, indiquer son établissement en le sélectionnant dans le menu déroulant.

 Cliquer sur le bouton continuer.

 P:\ANNEE 2021-2022\DOCUMENTS PARTAGES PROVISEUR ADJOINTINOTES DE SERVICE/note 006.om.2021 aménagements épreuves BGT.doc

| Candidat     | Coordonnees                        | Examen       | Reconduction       | Amenagements        | MDPH        | Recapitulatif |
|--------------|------------------------------------|--------------|--------------------|---------------------|-------------|---------------|
| Veuillez sa  | ais <mark>ir tout</mark> es les ir | formations o | i-dessous          |                     |             |               |
| EXAMEN PF    | RESENTE                            |              |                    |                     |             |               |
|              | Exan                               | nen : Bre    | evet de technicien | supérieur           |             |               |
|              | Spécia                             | lité :       | sistant de manager |                     |             |               |
| ORIGINE      |                                    |              |                    |                     |             |               |
| Candidat so  | colarisé dans l'ac                 | adémie       |                    |                     |             |               |
| ©Non scolari | isé                                |              |                    |                     |             |               |
|              | Etablissem                         | ent :        | CEE GENERAL ET TE  | CHNOLOGIQUE-GEOR    | GES DE LA T | rour •        |
|              |                                    |              |                    | Annuler Continu     | Jer         |               |
|              |                                    |              |                    | - Tous droits réser | vés (c) -   |               |

Onglet « Reconduction » : Ne rien indiquer dans cet onglet. Cliquer sur le bouton continuer.

Conformément à la note de procédure, il est inutile de solliciter une reconduction d'aménagement.

| Candidat                        | Coordonnees                                                           | Examen                                      | Reconduction                                               | Amenagements                                          | MDPH                        | Recapitulatif                                                                                              |
|---------------------------------|-----------------------------------------------------------------------|---------------------------------------------|------------------------------------------------------------|-------------------------------------------------------|-----------------------------|----------------------------------------------------------------------------------------------------|
| INFORM                          | ATIONS                                                                |                                             |                                                            |                                                       |                             |                                                                                                    |
| Si vous<br>recondu<br>sur votre | avez obtenu un a<br>ction <b>à l'identique</b><br>e notification d'an | aménagement<br>e de ce même<br>nénagement d | des conditions d<br>aménagement, ve<br>e la session précéc | e passation d'épre<br>uillez renseigner le<br>lente). | uves pour la<br>numéro de v | a précedente session d'examens et vous demandez la<br>votre dossier commençant par ADE (ce numéro apparaît |
|                                 | Numéro de dos                                                         | sier :                                      |                                                            | Verifier                                              |                             |                                                                                                    |
|                                 |                                                                       |                                             |                                                            | Annuler Conti                                         | nuer                        |                                                                                                    |
|                                 |                                                                       |                                             |                                                            |                                                       |                             |                                                                                                    |

Onglet « aménagement » : Indiquer si le candidat souhaite composer sur ordinateur. Détailler les logiciels spécifiques nécessaires. Indiquer dans le champ de texte libre le détail de la demande d'aménagement (temps majoré, assistance, matériels nécessaires ...).

Cliquer sur le bouton continuer.

| Candidat Coordonnees Examen                       | Reconduction Amenagements MDPH Recapitulatif                                                                                                    |
|---------------------------------------------------|----------------------------------------------------------------------------------------------------|
| * Les champs suivies d'un astérisque (*) s        | iont obligatoires                                                                                                    |
| MENAGEMENTS                                       |                                                                                                    |
| souhaite composer sur ordinateur * :              | ui ©Non                                                                                                    |
| Fou                                               | raj par la contra d'avaman                                                                                                    |
| Ordinateur * :                                    |                                                                                                    |
| Système d'exploitation * :                        | dows 🔻                                                                                                    |
| Suite bureautique * : Mic                         | rosoft Office 🔹                                                                                                    |
| Logiciels particuliers :                          |                                                                                                    |
| Logiciel x (détailler les logicie<br>Préciser * : | els nécessaires)                                                                                                    |
| Détaillez votre demar                             | nde dans un texte que vous redigerez ci dessous * :                                                                                                    |
|                                                   |                                                                                                    |
| Onglet « MDPH » :                                 | Indiquer si le candidat est connu des services de la<br>MDPH et si il bénéficie d'un PPS ou d'un PAI ou<br>d'un PAP.<br>Cliquer sur le bouton continuer. |
| Candidat Coordonnees Examen                       | Reconduction Amenagements MDPH Recapitulatif                                                                                                    |
| * Les champs suivies d'un astérisque              | (*) sont obligatoires                                                                                                    |
| MDPH                                              |                                                                                                    |
| Le handicap est-il reconnu par la MDPH ?          | * ©Oui ®Non                                                                                                    |
| Aménagements scolarisés                           |                                                                                                    |
| Un PPS (projet personnalisé de scolarisa          | tion) a-t-il été mis en place ? ® <b>Oui</b> © <b>Non</b>                                                                                                |
| Jn PAI (projet d'accueil individualisé) a-t       | t-il été mis en place ? <b>©Oui ⊛Non</b>                                                                                                    |
|                                                   | rá) a till átá mir an nIara 2 <b>Octi Oltan</b>                                                                                                    |
| on rar (plan d'amenagement personnalis            | ej art-it ete niis en place : Oun Onon                                                                                                    |
|                                                   | Annuler Continuer                                                                                                    |
|                                                   |                                                                                                    |

#### **Etape 7** Onglet « Récapitulatif » :

Contrôler les informations saisies. Valider la saisie en cliquant sur le bouton « valider ».

| lee test 2017-2018- Recapitular de votre demande                                                                                                    |                                                                                        |
|----------------------------------------------------------------------------------------------------|----------------------------------------------------------------------------------------|
| CANDIDAT                                                                                                    | EXAMEN                                                                                 |
| AMBERT Etienne                                                                                                    | Brevet de technicien supérieur                                                         |
| 1/01/0001                                                                                                    | Spécialité Assistant de manager                                                        |
| rue philippe de Gueldres                                                                                                    | Candidat scolarisé dans l'académie                                                     |
| 4000 Nancy                                                                                                    | Etablissement Lycee general et technologique-Georges de la                             |
| RANCE                                                                                                    | tour                                                                                   |
| I383862194                                                                                                    | Non connu de la MDPH                                                                   |
| creme.tamber@ac-nancy-metz.n                                                                                                    | PP5                                                                                    |
| ANDE<br>e souhaite composer sur l'ordinateur fourni par le centre d'exam<br>e souhaite utiliser les logiciels suivants : Logiciel x (détailler les<br>n classe, je travaille sur ordinateur pour compenser ma dyslexie<br>ai également besoin de temps pour compenser ma lenteur<br> | ien (système Windows et suite bureautique Microsoft Office)<br>logiciels nécessaires). |
| FIRMATION                                                                                                    |                                                                                        |
| euillez vérifier les informations saisies dans le récapitulatif de v                                                                                                    | otre demande ci-dessus avant validation.<br>alider.                                    |
| ous pouvez monther vos informations et votre demande ou la v.<br>TTENTION : cette validation sera définitive !                                                                                                    |                                                                                        |

Une boite de dialogue apparait pour confirmer la validation de la

demande. Cliquer sur le bouton « oui »

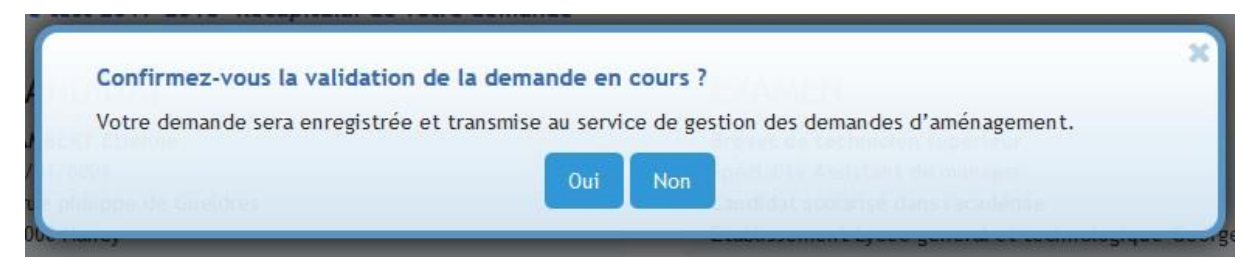

#### Etape 8

Le numéro d'enregistrement du dossier s'affiche à l'écran.

| Light Francis | and here a                                                                                                    |
|---------------|----------------------------------------------------------------------------------------------------|
| 🔗 Re          | stour à l'accueil                                                                                                    |
|               | CONFIRMATION DE DEMANDE D'AMÉNAGEMENT DES CONDITIONS DE PASSATION D'ÉPREUVES PONCTUELLES                                                                                                    |
|               | Votre numéro de dossier pour la session Année test 2017-2018 est le : ADE9WDTLG7. Merci de l'utiliser dans toutes les communications avec nos services.                                                                                                    |
|               | Vous recevrez dans quelques minutes par courriel la confirmation de votre demande que vous devez imprimer pour constituer votre dossier.                                                                                                    |
|               | Vous devez vous adresser à votre établissement pour qu'il renseigne en ligne la partie «Informations pédagogiques«.                                                                                                    |
|               | Vous devez envoyer ou remettre à votre établissement le dossier comprenant les documents suivants :                                                                                                    |
|               | • copie de la confirmation de demande d'aménagement des conditions de passation d'épreuves . Cliquer ici pour imprimer ce document ;                                                                                                    |
|               | <ul> <li>la confirmation d'inscription à l'examen</li> <li>l'ensemble des pièces justificatives du handicap (bilan récent de moins de deux ans, étalonné et normé pour les troubles dys, éléments de diagnostic<br/>éventuels établis par un médecin, etc.)</li> <li>le cas échéant, copie des précédentes décisions d'aménagement d'examen</li> </ul> |
|               | La date limite de dépôt du dossier à votre établissement est fixée au <b>mardi 28 novembre 2017 avant 17h00</b> .                                                                                                    |
|               |                                                                                                    |

Le candidat reçoit un mail contenant la confirmation de demande d'aménagement et la liste des documents à fournir.

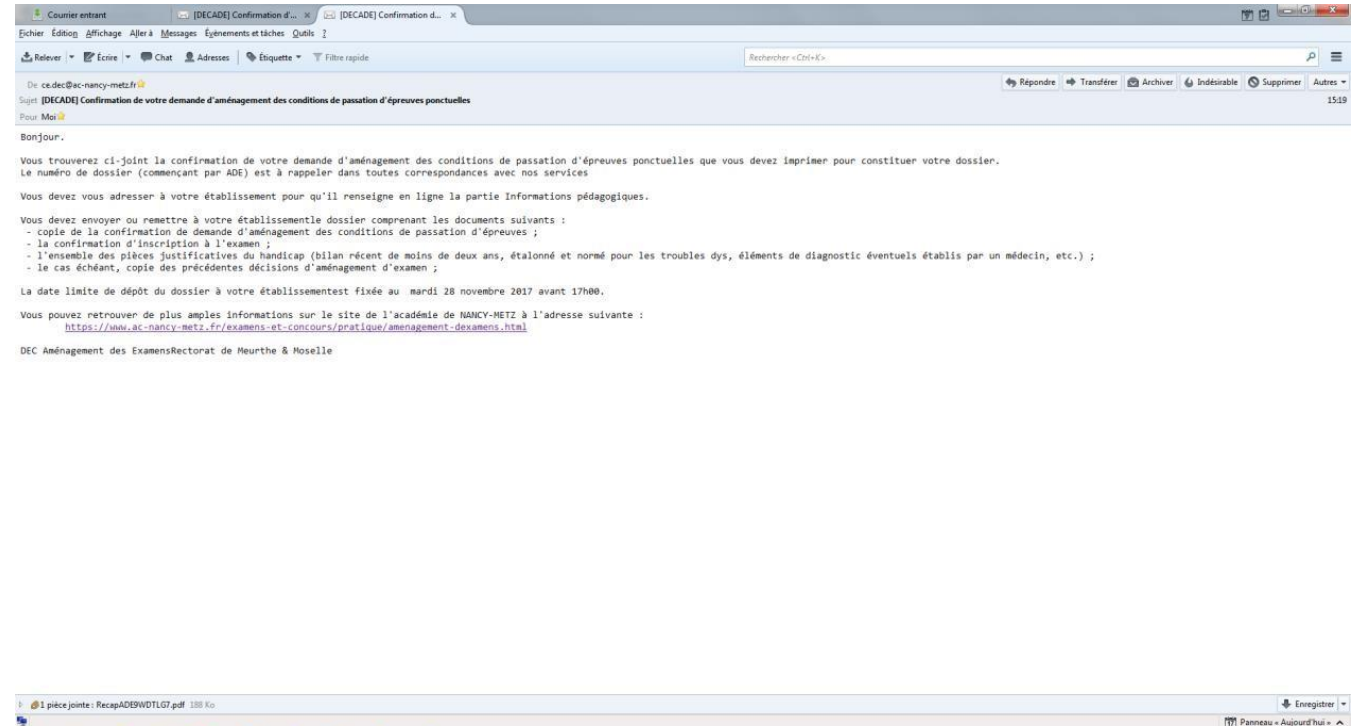

🛓 📲 📕 💽 🧭 💽 🚳

3

P:\ANNEE 2021-2022\DOCUMENTS PARTAGES PROVISEUR ADJOINT\NOTES DE SERVICE\note 006.om.2021 aménagements épreuves BGT.doc

FR - 🗂 🍓 15:35

#### Etape 9

Le candidat imprime la confirmation de sa demande d'aménagement et constitue son dossier.

Le candidat scolaire transmet à son chef d'établissement son dossier conformément au calendrier.

Le candidat individuel transmet son dossier à la division des examens et des concours conformément au calendrier.